## Editing a Service

Control Panel > Work Order > Tenant Requests > Service Schedules

Editing a Service:

1. Go to Control Panel > Work Order > Tenant Requests > Service Schedules.

- 2. In the **Filter** section, click on the **Property** field and select the desired property from the dropdown list.
- In the Services section, click on the desired service. The Edit Service screen is now displayed.

| Property Hillview Towers |                         | Request Type | Request Type All |             |                |          |            |
|--------------------------|-------------------------|--------------|------------------|-------------|----------------|----------|------------|
| SERVICES                 |                         | New Service  |                  |             |                |          |            |
| Request Type             | Service                 | Labor (\$)   | Material (\$)    | Markup (\$) | Sub-Total (\$) | Tax (\$) | Total (\$) |
| Electrical               | Electrical              | 0.00         | 0.00             | 0%          | 0.00           | 0.00     | 0.00       |
|                          | Fuse Box                | 0.00         | 0.00             | 0.00        | 0.00           | 0.00     | 0.00       |
|                          | Intermittent Power Cuts | 30.00        | 50.00            | 0.00        | 80.00          | 0.00     | 80.00      |
|                          | Power Outlets           | 0.00         | 0.00             | 0.00        | 0.00           | 0.00     | 0.00       |
| Elevator                 | Elevator                | 0.00         | 0.00             | 0.96        | 0.00           | 0.00     | 0.00       |

4. Make any necessary changes, then click on **Save Service**.